## Add an SDI Report to your project

09/16/2024 1:45 pm MDT

An SDI Report is a listing that details the full scope of documentation for a specific project. It could also be referred to as a Document Register, or Document Index. Some customers have this as part of their documentation requirements. They may even issue a specific template of what/how the information is to be provided. DocBoss has the ability to auto-populate this data for you. With a few simple steps you can set up your requirements and the report can be generated at any point throughout the project.

## Add an SDI Report to a Project

Main > Index Reports & Compilations, scroll to SDI Reports

| 🕅 M Project (149441) 🗸                                                                                             | Index Reports & Com                                                                                            | pilations 🗸                                               | E                            | D C Projects ▼ (i)                                                                                          | Q 😯 🌣 🕒                                     |
|----------------------------------------------------------------------------------------------------|----------------------------------------------------------------------------------------------------|-----------------------------------------------------------|------------------------------|----------------------------------------------------------------------------------------------------|---------------------------------------------|
| dex Reports & Compila                                                                                              | Project Hub                                                                                                    | Cutstanding Actions                                       | Index Reports & Compilations | Prices &<br>Estimates                                                                                       |                                             |
| Compilations List<br>Type: Show Both •<br>Compilations List<br>Name Description<br>Na more pages 🔅 Show on Page 20 | Code List (Requirements)<br>Card List<br>Card to Unit Changes<br>Obsolete Cards<br>Request Cards from Supplier | Cards In/Out<br>Incoming Documents<br>Outgoing Submittals | Equipment List<br>Levels     | Main<br>Stage Lists<br>ACME Return Statuses<br>Distribution Lists<br>Project Fields Template<br>Card States | +<br>Tools                                  |
| SDI Reports                                                                                                    |                                                                                                    |                                                           |                              |                                                                                                    | n to get XLS/CSV or PDF generated documents |
| SDI Reports                                                                                                    |                                                                                                    |                                                           |                              |                                                                                                    | +                                           |
| Name Descripti                                                                                                    | Name Description                                                                                               |                                                           | Generate XLS/CSV Ge          |                                                                                                    | Tools Download                              |
| No more pages 🔹 Show on Page: 20                                                                                   | ~                                                                                                    |                                                           |                              |                                                                                                    |                                             |
| Show Disabled                                                                                                    |                                                                                                    |                                                           |                              |                                                                                                    |                                             |

By clicking the plus (+) in the top right-hand corner of the grid, you will be given a pop-up.

| ndex Reports & Compilations                                                                   |                                                     |                                                                                                    |      |                     |                                    |                |                  |         |
|-----------------------------------------------------------------------------------------------|-----------------------------------------------------|----------------------------------------------------------------------------------------------------|------|---------------------|------------------------------------|----------------|------------------|---------|
| Compliations List<br>Type (show Both V                                                        |                                                     |                                                                                                    |      |                     |                                    |                |                  | •       |
| Name DATABOOK Muteral TextCethtutes_TraceabilitySheet Muteral TextCethtutes_TraceabilitySheet | Add SDI Report                                      | ×                                                                                                    |      | CD Number<br>0<br>0 | Type<br>Regular<br>Package         | Ti<br>di<br>di | xols<br>₽â<br>₽â |         |
| SDI Reports                                                                                   | Description:<br>Template Type: *<br>PDF Template: * | Document Index         v           Document Index with Submission Natary PDF Template [XL5] (system)         v           Decoment Index with Submission Natary VET Template [XL5] (system)         v |      | Please              | : click "generate" button to get X | LS/CSV or PD   | F generated doc  | tuments |
| Name Description Document Righter Nemore page   ⊘   Show on Page 30   ♥                       |                                                     | Show NUA Codes<br>Show NUA Codes<br>Show Nu Focuade Codes<br>Show Cards in All States (except 2)<br>Show Cards in Inflex                                                                             | Gene | rate PDF            |                                    | Tools<br>⊮≣    | Download         |         |
| Document output batches                                                                       |                                                     | Cancel Save                                                                                                    |      |                     |                                    |                |                  | +       |
| Name Description                                                                              |                                                     | Cover Page Required                                                                                                    |      |                     |                                    | т              | ools             |         |

Name - Enter the name of the report (i.e. "Supplier Document Index"). This name often reflects the name of the report your customer expects to receive.

Description - Any additional description you want to add

Template Type - Select Document Index

PDF Template & CSV/XLS Templates - Select the appropriate report. Most often – the custom templates will appear in the CSV/XLS drop-downs – so be sure to check there! The PDF selection is required BUT you do not have to generate one. Typically for an SDI Report, you will be using the XLS output.

Additional Options: If your customer has asked for an entry in the document index for every requested code (regardless of the applicability), you can set the options when adding the report to the project. See explanation and screenshot of code list below for information

 Show N/A Codes - To show codes that the customer requested but have been marked as Not Applicable (on the Code List) Enable Show N/A Codes. This will add a line to the SDI Report for every code marked N/A in the Code List

| <b>&gt;&gt;&gt;</b> > | Big Project - Ki     | rstie (452 🗸  | Code List (Requirements)     | •        |       |                          |            | (     | C Projects                 | • (i)               | Q              | 8        | •           |
|-----------------------|----------------------|---------------|------------------------------|----------|-------|--------------------------|------------|-------|----------------------------|---------------------|----------------|----------|-------------|
| Cards<br>Code I       | ist (Requir          | ements)       |                              |          |       |                          |            |       |                            |                     |                |          |             |
|                       |                      |               |                              |          |       |                          |            |       |                            |                     |                |          |             |
| 🕑 Grid                | Rows Colors          |               |                              |          |       |                          |            |       |                            |                     |                |          | Save        |
| Code                  | List (Requireme      | ents)         |                              |          |       |                          |            |       |                            |                     |                |          | +           |
| Select                | Tools                | Doc Code 1    | Doc Code Name                | Required | Level | Туре                     | Stage List | Eq#   | Cover Page / Stamps        |                     | eSign          | eSign    | atories     |
| •                     | Ø\$0≙                | GA            | General Arrangement Drawings |          | N/A 👻 | Generated (Sub-Supplier) | IFI        | Order | Cover page only (no stamp) |                     |                |          | •           |
| No mor                | e pages 🛛 🔿 🛛 Show o | in Page: 50 🗸 |                              |          |       |                          |            |       |                            |                     | E              | Select/D | eselect All |
|                       |                      |               |                              |          |       |                          |            | Apply | Download CSV Template U    | Jpload data via CSV | Delete Selecte | d        | Save        |

• Show Included Codes - To show doc codes that were marked to be included in another code (on the Code List) Enable Show Included Codes. This will add a line to the index for codes which have a value in the "Included In" column in the Code List

| Carus |        |     |       |       |
|-------|--------|-----|-------|-------|
| Code  | List ( | Req | uirem | ents) |

| 😯 Grid R  | ws Colors          |            |                |          |                 |               |                          |            |                |                             |                 | Save           |
|-----------|--------------------|------------|----------------|----------|-----------------|---------------|--------------------------|------------|----------------|-----------------------------|-----------------|----------------|
| Code L    | ist (Requiremer    | nts)       |                |          |                 |               |                          |            |                |                             |                 | +              |
| Select    | Tools              | Doc Code 1 | Doc Code Name  | Required | Level           | Included In   | Туре                     | Stage List | Eq#            | Cover Page / Stamps         |                 | eSign          |
|           | Ø₩Qê               | AC         | Isometrics     | 5/5      | Item/Model (TE) |               | Generated (Sub-Supplier) | IFA/IA     | Tag            | Cover page only (no stamp)  |                 |                |
|           | 10 ₩0 🖻            | D01        | Wiring Diagram | 3/3      | Item/Model (TE) | AC Isometrics | Generated (Sub-Supplier) | IFI        | Order          | Cover page only (no stamp)  |                 |                |
| 4         |                    |            |                |          |                 |               |                          |            |                |                             |                 | •              |
| No more p | ages   🛟   Show on | Page: 50 🗸 |                |          |                 |               |                          |            |                |                             | E Select        | t/Deselect All |
|           |                    |            |                |          |                 |               |                          | Apply   ~  | Download CSV T | emplate Upload data via CSV | Delete Selected | Save           |

• Show Manual Codes w/o Cards - To show codes with the level set to "manual" but you have not added any cards to the system, enable Show Manual Codes w/o cards. This will show the code even if there are no cards set to the code yet.

| <b>)))</b> Ві   | ig Project - Ki                | rstie (452 🗸 | 陷 Code List (Requiremer      | its) 🗸   |        |                          |            | 1     | 🕄 🗱 0 Projec               | ts 🔻 i              | Q              | 8       | ٥            |
|-----------------|--------------------------------|--------------|------------------------------|----------|--------|--------------------------|------------|-------|----------------------------|---------------------|----------------|---------|--------------|
| ards<br>Code Li | ist (Requir                    | ements)      |                              |          |        |                          |            |       |                            |                     |                |         |              |
|                 |                                |              |                              |          |        |                          |            |       |                            |                     |                |         |              |
| Grid F          | Rows Colors<br>List (Requireme | ents)        |                              |          |        |                          |            |       |                            |                     |                |         | Save +       |
| Select          | Tools                          | Doc Code 1   | Doc Code Name                | Required | Level  | Туре                     | Stage List | Eq#   | Cover Page / Stamps        |                     | eSign          | eSigr   | natories     |
|                 | Ø\$0ê                          | GA           | General Arrangement Drawings |          | Manual | Generated (Sub-Supplier) | IFI        | Order | Cover page only (no stamp) |                     |                |         |              |
| +               |                                |              |                              |          |        |                          |            |       |                            |                     |                |         | ÷            |
| Nomore          | pages   🔇   Show o             | n Page: 50 🗸 |                              |          |        |                          |            |       |                            |                     | E              | Select/ | Deselect All |
|                 |                                |              |                              |          |        |                          |            | Apply | Download CSV Template      | Upload data via CSV | Delete Selecte | sd 👘    | Save         |

- Show Cards in All States (except Z) To show every card which was previously reported to exist, but are no longer valid enable Show Cards in All States (except Z). This will show all cards except those which are selected as not required on the card list.
- Show Obsolete Cards in Index To Show cards that were once submitted but now the reference has changed Enable- Show Obsolete Cards in Index. Click here for details on obsolete cards. \*Note that there is no sorting in the

SDI for the Obsolete Cards. They will be added to the end of the report.\*

**Note**: For cards with "No Individual Submission" as the Stage List, Due dates will not be shown on the SDI unless they have been manually set on each card. For information on manually setting dates on cards, see our article here.

## **Generate the SDI Report**

After the report has been created – you can refresh its contents at any time. In the grid, there are two columns, Generate XLS/CSV and Generate PDF. Click the icon in the applicable column, and the report will generate.

You can download the report by clicking one of the icons under the "download" column. Click the Excel icon to download in Excel. Click the PDF link to download the PDF template.

| SDI Reports              |                 |                    | Please click "gene  | erate" button to get XLS/CSV or PD | F generated documen |
|--------------------------|-----------------|--------------------|---------------------|------------------------------------|---------------------|
| SDI Reports              |                 |                    |                     |                                    | +                   |
| Name                     | Description     | Generate XLS/CSV   | Generate PDF        | Tools                              | Download            |
| SDI Report               |                 | 2019-05-23 10:31:5 | 2019-05-23 10:31:52 | d 🖉                                | 四國                  |
| No more pages   🛟   Show | w on Page: 20 🗸 |                    |                     |                                    |                     |
| Show Disabled            |                 |                    |                     |                                    |                     |

NOTE: Each icon is linked to a DIFFERENT template, not just a PDF version of the XL report.

To submit/manage an SDI Report as a document on the project, you must link your SDI Report to a Document Card. Click here to see how.